Erledigt

# Hackintosh

will

# Herunterfahren/Neustarten

Beitrag von "Ni\_Xo" vom 3. März 2019, 12:23

Hallo zusammen,

Habe erfolgreich wieder einmal mac OS X Mojave auf meinem Hackintosh installiert.

iCloud, Netzwerk alles funktioniert 1A das einzige was ich nun noch für Probleme haben sind einmal der automatische Boot der Clover nach 5 Sekunden erledigen sollte von Windows und wenn ich dann wechseln will auf Mac das ich dies einfavh aussuchen kann.

Und das andere was nicht funktioniert ist beim Mac der Neustart bzw. Das Herunterfahren.

Kann mir hierbei jemand helfen bitte ?

Vielen Dank

Lg Ni\_Xo

# Beitrag von "al6042" vom 3. März 2019, 12:25

Hi,

was für ein Mainboard nutzt du denn?

Wie sieht denn deine config.plist im Bereich "Boot" aus?

Hast du mal den EmuVariableUefi-64.efi-Treiber zu den anderen Dateien unter /EFI/CLOVER/drivers64UEFI gepackt?

# Beitrag von "Ni\_Xo" vom 3. März 2019, 12:34

EmuVariableUefi-64.efi ist ebenfalls vorhanden.

Ebenfalls habe ich gerade gesehen das wenn ich Win10 booten will "Datenträger-Fehler" erscheint.

Denke das ich den vemutlich neuinstallieren muss.

#### Beitrag von "al6042" vom 3. März 2019, 12:58

Bis auf das SMBIOS eines MacPro6,1, dass bei deiner Kiste überhaupt keinen Sinn macht, kann ich nichts verwerfliches erkennen.

Würdest du bitte noch dein Mainboard-Modell in deinem Profil eintragen?

Zudem hilft vielleicht in Blick in den kompletten EFI-Ordner, denn du als ZIP-Datei (Ohne den Ordner /EFI/APPLE) hier beifügen kannst.

# Beitrag von "Ni\_Xo" vom 3. März 2019, 13:03

Welches SMBIOS würdest du mir empfehlen ?

Habe nun alles in meinem Profil aktualisiert.

Hier noch den EFI Ordner.

Bin gerade dran das Windows noch schnell zu reparieren.

#### Beitrag von "al6042" vom 3. März 2019, 13:18

Alter, das Ding ist ja furchtbar zugekleistert...

Ich würde hier den iMac13,2 für deine Kiste vorschlagen und auch eine abgespeckte EFI hier anhängen.

Da du bei den Kexten nur den FakeSMC hinterlegt hattest, befürchte ich, dass der Rest noch direkt im System, unter /Library/Extensions (/L/E) oder /System/Library/Extensions (/S/L/E) installiert wurde.

Diese Hackintosh-eigenen Kexte sollten besser in der EFI platziert werden, auch wenn es internationale Tomaten-Spezies mit anderer Ansicht gibt.

Bevor du beiliegende EFI auf deine EFI-Partition kopierst, solltest du den alten Ordner zu "EFIalt" umbenennen.

#### Beitrag von "Ni\_Xo" vom 3. März 2019, 13:27

Ok werde ich gleich machen.

Würde davor aber gerne noch alle Platten bis auf die mac Platte löschen und nochmals von vorne anfangen was DUAL Boot angeht.

Ich habe nun alle mit FAT einmal formatiert leider habe ich jetzt hier immer noch bei jedem Laufwerk eine "EFI" Partition.

Kann ich das auch die eine auf der macOS Platte beschränken ?

#### Beitrag von "al6042" vom 3. März 2019, 13:32

Die EFI-Partition kommt dadurch, dass die Platten im GPT-Modus (GUID-Partitionstabelle) formatiert wurden.

Dies wird bei MBR-partionierten Platten nicht erstellt.

Wenn du aber im Dual-Boot agieren möchtest, macht es Sinn, dass Windows (wahrscheinlich Win10) auch im sogenannten UEFI-Modus auf eine GPT-partitionierte Platte installiert wird.

#### Beitrag von "Ni\_Xo" vom 3. März 2019, 13:41

Ok habe nun alle mit MBR und FAT formatiert.

Nun habe ich bei der macOS Platte die EFO Part. mountet und den Ordner EFI in EFI-ALT umbennent.

Den Ordner den du angehängt hast habe ich reinkopiert.

Was soll ich nun mit dem Kext Dateien unter /Library/Extensions (/L/E) und /System/Library/Extensions (/S/L/E) machen ?

Hier die Screenshots der beiden Ordner:

|                                                                                                    |                                                                                                    |                                                                                                    |                                                                                                    |                                                                                                    | Contraction of the local sector of the local sector of the local s                                                                                                    |                                                                                                    |                            |        |
|----------------------------------------------------------------------------------------------------|----------------------------------------------------------------------------------------------------|----------------------------------------------------------------------------------------------------|----------------------------------------------------------------------------------------------------|----------------------------------------------------------------------------------------------------|----------------------------------------------------------------------------------------------------|----------------------------------------------------------------------------------------------------|----------------------------|--------|
|                                                                                                    |                                                                                                    |                                                                                                    |                                                                                                    |                                                                                                    | and the second second se                                                                                                    | and the second second second second                                                                                                    | 10 10 10 10 10 10 10       |        |
|                                                                                                    |                                                                                                    |                                                                                                    |                                                                                                    |                                                                                                    | a bearing                                                                                                    | and the second second second                                                                                                    | NO. OTHER DOC              |        |
|                                                                                                    |                                                                                                    |                                                                                                    |                                                                                                    |                                                                                                    | () harissh                                                                                                    | Instantion and a loss                                                                                                    | NOT THE OWNER OF THE OWNER | 10110  |
|                                                                                                    |                                                                                                    |                                                                                                    |                                                                                                    |                                                                                                    | and a second                                                                                                    | Automatic and a series                                                                                                    |                            |        |
|                                                                                                    |                                                                                                    |                                                                                                    |                                                                                                    |                                                                                                    | A 10-10-1                                                                                                    | Automatican dariant                                                                                                    |                            |        |
|                                                                                                    |                                                                                                    | 0 0                                                                                                    |                                                                                                    |                                                                                                    |                                                                                                    | nativ-probable last                                                                                                    |                            |        |
|                                                                                                    |                                                                                                    |                                                                                                    |                                                                                                    |                                                                                                    | Longing Lange                                                                                                    | inter-provide such                                                                                                    |                            |        |
| Applications                                                                                                    |                                                                                                    | Application Support                                                                                                    | II Contained                                                                                                    |                                                                                                    | B 10                                                                                                    | Automatic and prove that the                                                                                                    |                            |        |
|                                                                                                    |                                                                                                    |                                                                                                    |                                                                                                    |                                                                                                    | in a                                                                                                    | Includes Include Claude                                                                                                    |                            |        |
| nents Library                                                                                                    |                                                                                                    | Audio *                                                                                                    | <ul> <li>MCL30PML</li> </ul>                                                                                                    | SATA.NEE                                                                                                    |                                                                                                    | HALF-BARRY HALF-BARRY                                                                                                    | 0.0044.004                 |        |
| System .                                                                                                    |                                                                                                    | Caches #                                                                                                    | AHCLINIKic.                                                                                                    | SATA heat                                                                                                    |                                                                                                    |                                                                                                    |                            |        |
| and a second                                                                                                    |                                                                                                    | Terleville terrer                                                                                                    | and the state of the state of t                                                                                                    |                                                                                                    | I man                                                                                                    | California California California                                                                                                    |                            |        |
| Users .                                                                                                    |                                                                                                    | ColorPickers *                                                                                                    | A CMSR. Aut                                                                                                    |                                                                                                    | R tors                                                                                                    | Contractor Contractor Contractor                                                                                                    | 0.0004.000                 | 11111  |
|                                                                                                    |                                                                                                    | Colordiana +                                                                                                    | Aberudi22_Ib                                                                                                    | arrat had                                                                                                    | and the second second s                                                                                                    | Contraction of the local division of the local division of the loc                                                                                                    |                            |        |
|                                                                                                    |                                                                                                    |                                                                                                    |                                                                                                    |                                                                                                    |                                                                                                    | and the second second s                                                                                                    | 100 miles - 10 miles       | 11110  |
| 10.10.10                                                                                                    |                                                                                                    | Components *                                                                                                    | Arroceensyro                                                                                                    | A.Asst                                                                                                    | E racht, here                                                                                                    | and being all in the second second                                                                                                    | 10 10 10 10 10 10 10       | 1000   |
| cloud Drive                                                                                                    |                                                                                                    | Compositions +                                                                                                    | AT10Exers_3H                                                                                                    | 0A2.keet                                                                                                    | O hands live                                                                                                    | and the local distances in the local distance in the local distance in the local distanc                                                                                                    |                            |        |
|                                                                                                    |                                                                                                    | Paulinel Steen Series 1                                                                                                    | ATTRACTOR 10                                                                                                    | A COLORED AND A COLORED AND A                                                                                                    | diamon 1                                                                                                    | million million de                                                                                                    |                            |        |
|                                                                                                    |                                                                                                    | Contention were terms                                                                                                    | - ALTOCOPIE SH                                                                                                    | NO LARS                                                                                                    |                                                                                                    | end/insperient                                                                                                    |                            |        |
|                                                                                                    |                                                                                                    | CoreAnalytics #                                                                                                    | Cathgeroniso                                                                                                    | Pulset                                                                                                    |                                                                                                    | and the second second sec                                                                                                    |                            |        |
| Here CS                                                                                                    |                                                                                                    | Contraction Contraction                                                                                                    | Enterpoint and                                                                                                    | Max head                                                                                                    |                                                                                                    | Numerican Course and                                                                                                    |                            |        |
|                                                                                                    |                                                                                                    | Read along the second second                                                                                                    | The second second second                                                                                                    |                                                                                                    |                                                                                                    | Appendict Status App                                                                                                    |                            |        |
| (P)                                                                                                    |                                                                                                    | Desktop Pictures *                                                                                                    | Panaperiol and                                                                                                    |                                                                                                    |                                                                                                    | Approx C W server and                                                                                                    |                            |        |
|                                                                                                    |                                                                                                    | Simulary and an a                                                                                                    | PaladMC.lost                                                                                                    |                                                                                                    |                                                                                                    | Representation Convertient                                                                                                    |                            |        |
| TEST1                                                                                                    |                                                                                                    | Record and a second second second second second second second second second second second second second second                                                                                                    | Conceptual and the second second                                                                                                    | 2 m m                                                                                                    |                                                                                                    | Name of the same                                                                                                    | 0.0044000                  |        |
|                                                                                                    |                                                                                                    | Jocumentation *                                                                                                    | Generousson                                                                                                    | 0.4841                                                                                                    |                                                                                                    | Contraction of the local division of the local division of the loc                                                                                                    |                            |        |
| GAMES1                                                                                                    |                                                                                                    | Tutensions •                                                                                                    | HighPaintOP3x                                                                                                    | ed by                                                                                                    |                                                                                                    | Contraction of the last                                                                                                    | 0.00000000                 |        |
|                                                                                                    |                                                                                                    | Electronic and a second second second second second second second second second second second second second se                                                                                                    | and the second second s                                                                                                    |                                                                                                    |                                                                                                    | Contractory of Contractory of Contra                                                                                                    | A410 000 4 0145            |        |
| TEST2                                                                                                    |                                                                                                    | - service -                                                                                                    | The second second second                                                                                                    |                                                                                                    |                                                                                                    | International Academic Street Street                                                                                                    | No. of Concession, Name    |        |
|                                                                                                    |                                                                                                    | Fainta #                                                                                                    | Promised/TEX.is                                                                                                    | ed by                                                                                                    |                                                                                                    | Annual Care And Annual                                                                                                    | 10.00 Mar (2014            | 1100 5 |
| WN10-55                                                                                                    |                                                                                                    | frameworks a                                                                                                    | Execution in the second                                                                                                    |                                                                                                    |                                                                                                    | Insulation and some financial and                                                                                                    |                            |        |
|                                                                                                    |                                                                                                    |                                                                                                    | and an overlap and the                                                                                                    |                                                                                                    |                                                                                                    | Internet in contract limit                                                                                                    |                            |        |
| max 08 D                                                                                                    |                                                                                                    | orutiundies +                                                                                                    | USBriettALker                                                                                                    |                                                                                                    |                                                                                                    | Approximation and the set                                                                                                    |                            |        |
|                                                                                                    |                                                                                                    | Granhing                                                                                                    | · · · · · · · · · · · · · · · · · · ·                                                                                                    |                                                                                                    |                                                                                                    | Register and a state last                                                                                                    |                            |        |
| Bernate Di                                                                                                    |                                                                                                    |                                                                                                    |                                                                                                    |                                                                                                    |                                                                                                    | Registransminischen ber                                                                                                    |                            |        |
| and the second second                                                                                                    |                                                                                                    | mage Capture =                                                                                                    |                                                                                                    |                                                                                                    |                                                                                                    | Ingel Control Strength Inst                                                                                                    |                            |        |
| The second second second second second second second second second second second second second second second se                                                                                                    |                                                                                                    | mout Mathada P                                                                                                    |                                                                                                    |                                                                                                    |                                                                                                    | Regard Technologic Registree                                                                                                    |                            |        |
| Network.                                                                                                    |                                                                                                    | and a second difference in the second                                                                                                    |                                                                                                    |                                                                                                    |                                                                                                    | Append Theoretical Companies                                                                                                    |                            |        |
|                                                                                                    |                                                                                                    | Potense Prize-Intel B                                                                                                    |                                                                                                    |                                                                                                    |                                                                                                    | Regard Column and Area                                                                                                    |                            |        |
|                                                                                                    |                                                                                                    |                                                                                                    |                                                                                                    |                                                                                                    |                                                                                                    | Appendix and a second second second second                                                                                                    |                            |        |
|                                                                                                    |                                                                                                    |                                                                                                    |                                                                                                    |                                                                                                    |                                                                                                    |                                                                                                    |                            |        |
|                                                                                                    |                                                                                                    |                                                                                                    | 100                                                                                                    |                                                                                                    |                                                                                                    |                                                                                                    |                            |        |
| Real Property and Property and                                                                                                    | ·                                                                                                    | · · · · · · · · · · · · · · · · · · ·                                                                                                    | 100                                                                                                    |                                                                                                    | - 100                                                                                                    |                                                                                                    |                            |        |
| tame<br>Tapat Malayson Charles                                                                                                    | ·                                                                                                    | 100 000<br>1110 0000 00000<br>1110 0000 00000                                                                                                    | and the second second s                                                                                                    | Martin Martin Martin Martin                                                                                                    |                                                                                                    | 80 50<br>11/00 500                                                                                                    |                            |        |
| Anne<br>A sport induces of the and<br>A sport of the and<br>A sport of t                                                                       | Kenned     Konned     Konned                                                                                                    |                                                                                                    | E TON                                                                                                    | In Case of the Arriver of the Arriver of the Arrive                                                                                                    | . <b>No. 100</b>                                                                                                    | No. 10<br>11.100 Acris<br>11.10 Acris                                                                                                    |                            |        |
| Exam<br>• Spart Indu, concilinate Last<br>• Spart Indu, concilinate Last<br>• Spart Induces Last<br>• Spart Induces Last                                                                                                    | 1 Des Balles<br>2 C.276 2 Pril<br>2 C.276 2 Pril<br>2 C.276 2 Pril<br>2 C.276 2 Pril<br>2 C.276 2 Pril<br>2 C.276 2 Pril                                                                                                    | 84 84<br>110 500 Annie<br>1400 500 Annie<br>140 500 Annie<br>140 500 Annie                                                                                                    |                                                                                                    | Martin Martin Martin Martin Martin<br>Martin<br>Martin Martin Martin Martin<br>Martin Martin Martin<br>Martin Martin Martin<br>Martin Martin Martin<br>Martin Martin<br>Martin Martin<br>Martin Martin<br>Martin Martin<br>Martin Martin<br>Martin<br>Ma | 1 <b>50 1000</b>                                                                                                    | No.         No.           11.100         Antite           11.20         Antite           11.20         Antite           11.20         Antite           11.20         Antite           11.20         Antite                                                                                                    |                            |        |
| Kasa<br>· spaniski paraliska<br>· spaniska kasa<br>· spaniska kasa<br>· spaniska k                                   | 1 0.000 0.000<br>0.000 0.000<br>0.000 0.000<br>0.000 0.000<br>0.000 0.000<br>0.000 0.000<br>0.000 0.000<br>0.000 0.000                                                                                                    | No.         No.           1.0.0         Same Annual           0.00         Same Annual           0.00         Same Annual           0.00         Same Annual           0.00         Same Annual           0.00         Same Annual                                                                                                    | E III                                                                                                    | Martin Carlos and Anno 1990                                                                                                    | 1 1000 100<br>1 1000 100<br>1 1000<br>1 1000 100<br>1 1000 100<br>1 1000<br>1 1000 100<br>1 1000 100<br>1 1000 100<br>1 1000 100<br>1 1000 100<br>1 1000 100<br>1 1000 100<br>1 1000 100<br>1 1000 100<br>1 1000 100<br>1 1000 1000                                                                                                    | No No<br>11.040 Aurily<br>11.00 Aurily<br>11.00 Aurily<br>10.0 Aurily Jonator<br>10.0 Aurily Jonator                                                                                                    |                            |        |
| Exe<br>approximation<br>approximation<br>a | Research     Research                                                                                                    | No.         No.           1.1.0         Norma, constru-           1.0.1.0         Norma, constru-           0.0.1.0         Norma, constru-           0.0.1.0         Norma, constru-           0.0.1.0         Norma, constru-           0.0.1.0         Norma, constru-           0.0.1.0         Norma, constru-           0.0.1.0         Norma, constru-                                                                                                    | E III<br>Barris<br>A subserie<br>E Series<br>E Series                                                                                                    | Normal State State                                                                                                    | Control Control     Control Control     Control Control     Control Control     Control     Contro     Control     Contro     Control     Control                                                                                                    | No. 100<br>11.000 Annih<br>11.000 Annih<br>11.000 Ann |                            |        |
| Exa<br>4 Spart Indigenciate and<br>4 Spart Indigenciate and<br>4 Spart Indiane and<br>4 Spart Indiane<br>4 Spart Indiane<br>4 Spart Indiane<br>4 Spart Ind                                                 | Control of the second second sec                                                                                                    | Bits         Hd           131.0         Name, Amazin           134.0         Name, Amazin           134.0         Name, Amazin           134.0         Name, Amazin           134.0         Name, Amazin           134.0         Name, Amazin           134.0         Name, Amazin           134.0         Name, Amazin           134.0         Name, Amazin           134.0         Name, Amazin                                                                                                    |                                                                                                    | No. 2016 No. 2016 No. 2016 No. 2016<br>NO. 2016<br>No. 2016<br>No. 2016 No. 2016 No. 2016<br>No. 2016 No. 2016 No. 2016 No. 2016<br>No. 2016 No. 2016 No. 2016 No. 2016 No. 2016<br>No. 2016 No. 2016 No. 2016 No. 2016 No. 2016 No. 2016 No. 2016 No. 2016 No. 2016 No. 2016 No. 2016 No. 2016 No. 2016 No. 2016 No. 2016 No. 2016 No. 2016 No. 2016 No. 2016 No. 2016 No. 2016 No. 2016 No. 2016 No. 2016 No. 2016 No. 2016 No. 2016 No. 2016 No                                                                                                    | 1 No Called<br>2 No Called<br>2 No | No.         Life           12.100         Annih           12.100         Annih           12.101         Annih           12.102         Annih           12.103         Annih           12.103         Annih           12.103         Annih           12.103         Annih           12.103         Annih           12.103         Annih           12.103         Annih           12.103         Annih                                                                                                    |                            |        |
| Ease<br>Gaparitalipation and<br>Gaparitalipation<br>Gaparitalipation<br>Ga                                               | Konstantino     Konstantino     Konstantin     Konstantin     Konstantin     Konstantin     Konstantin                                                                                                    | Bit         Bit           1/10         Nord, Jonato           1/10         Nord, Jonato           1/10         Nord, Jonato           1/10         Nord, Jonato           1/10         Nord, Jonato           1/10         Nord, Jonato           1/10         Nord, Jonato           1/10         Nord, Jonato           1/10         Nord, Jonato                                                                                                    |                                                                                                    | A second second se                                                                                                    |                                                                                                    | No.         No.           1.1.00         Rock           1.1.00         Rock           1.00         Rock           1.00         Rock           1.00         Rock           1.00         Rock           1.00         Rock           1.00         Rock           1.00         Rock           1.00         Rock           1.00         Rock           1.00         Rock                                                                                                    |                            |        |
| Face<br>Provide State of State of State o                                                                                                    | Control     Control     Contro     Control     Control     Control     Control     Control     Co                                                                                                    | No.         No.           1/10         No.4         Annual           1/10         No.4         Annual           1/10         No.4         Annual           1/10         No.4         Annual           1/10         No.4         Annual           1/10         No.4         Annual           1/10         No.4         Annual           1/10         No.4         Annual           1/10         No.4         Annual           1/10         No.4         Annual           1/10         No.4         Annual           1/10         No.4         Annual           1/10         No.4         Annual                                                                                                    | in the second second se                                                                                                    | The second second secon                                                                                                    | Control Control C                                                                                                    | No         N4           1.110         Amini           1.120         Amini           1.120         Amini           1.121         Amini           1.121         Amini           1.121         Amini           1.121         Amini           1.121         Amini           1.121         Amini           1.121         Amini           1.121         Amini           1.121         Amini           1.121         Amini           1.121         Amini           1.121         Amini           1.121         Amini           1.121         Amini                                                                                                    |                            |        |
| Ann<br>Ager Helpstein an Ad<br>Ager Helpstein and<br>Ager Hilling and<br>Ager Hilling and<br>A                                               | Kenned     A 1,274 2 Print     A 1,274 2 Print     A 1,274     A 1,274     A 1,27                                                                                                    | No.         NO.           1/10         Normal-American<br>Normal-American<br>Status         Normal-American<br>Normal-American<br>Normal-Ameri                                                                                                    |                                                                                                    | Comparison of the second second                                                                                                    | Control of the second second sec                                                                                                    | No.         No.           10.100         Anoto           10.100         Anoto           10.100         Anoto           10.100         Anoto           10.100         Anoto           10.101         Anoto           10.101         Anoto           10.101         Anoto           10.101         Anoto           10.102         Anoto           10.103         Anoto           10.104         Anoto           10.105         Anoto           10.105         Anoto           10.105         Anoto                                                                                                    |                            |        |
| Exe<br>• Sparining services and<br>• Sparining services and<br>• Sparining services<br>• Sparining services<br>• Sparini                                                                                         | Anno 1999     Al 2 2019 a 1993     Al 2 2019 a 1993     Al 2 2019     Al 2 2019     Al 2                                                                                                    | No.         No.           1         1         10000           1         10000         10000           1         10000         10000           1         10000         10000           1         10000         10000           1         10000         10000           1         10000         10000           1         10000         10000           1         10000         10000           1         10000         10000           1         10000         10000           1         10000         10000                                                                                                    | Annone<br>Annone<br>Distant<br>Distant  | Arrow and a second second                                                                                                    | 20     20     20     20     20     20     20     20     20     20     20     20     20     20     20     20     20     20     20     20     20     20     20     20     20     20     20     20     20     20     20     20     20     20     20     20     20     20     20     20     20     20     20     20     20     20     20     20     20     20     20     20     20     20     20     20     20     20     20     20     20     20     20     20     20     20     20     20     20     20     20     20     20     20     20     20     20     20     20     20     20     20     20     20     20     20     20     20     20     20     20     20     20     20     20     20     20     20     20     20     20     20     20     20     20     20     20     20     20     20     20     20     20     20     20     20     20     20     20     20     20     20     20     20     20     20     20     20     20     20     20     20     20     20     20     20     20     20     20     20     20     20     20     20     20     20     20     20     20     20     20     20     20     20     20     20     20     20     20     20     20     20     20     20     20     20     20     20     20     20     20     20     20     20     20     20     20     20     20     20     20     20     20     20     20     20     20     20     20     20     20     20     20     20     20     20     20     20     20     20     20     20     20     20     20     20     20     20     20     20     20     20     20     20     20     20     20     20     20     20     20     20     20     20     20     20     20     20     20     20     20     20     20     20     20     20     20     20     20     20     20     20     20     20     20     20     20     20     20     20     20     20     20     20     20     20     20     20     20     20     20     20     20     20     20     20     20     20     20     20     20     20     20     20     20     20     20     20     20     20     20     20     20     20     20     20     20     20     20     20     20     20                                                                                                        | BD         E40           0.101         Anrih           1.10         Anrih           1.10         Anrih           1.10         Anrih           1.10         Anrih           1.10         Anrih           1.10         Anrih           1.11         Anrih           1.11         Anrih                                                                                                    |                            |        |
| EXE<br>Spatial interaction and<br>Spatial interaction<br>Spatial interaction                                                                                   | Recent and a second and a second and a second and a second and a second and a second and a second and a second and a second and a second and a second and a second and a second and a second and a second and a second and a second a second a second a second and a second a second a second and a second and a second a second a                                                                                                    | No.         Lot           1/10         sure, and/of           1/10         sure, and/of                                                                                                    | Reaction<br>Reaction<br>Reacti                                                                                                    | NET CONTRACTOR DE LA CONTRACTÓN DE LA CONTRACTÓN DE LA CONTRACTÍN DE LA CONTRACTÍN DE LA CONTRACTÍN DE LA CONTRACTÍN DE LA CONTRACTÍN DE LA CONTRACTÍN DE LA CONTRACTÍN DE LA CONTRACTÍN DE LA CONTRACTÍN DE LA CONTRACTÍN DE LA CONTRACTÍN DE LA CONTRACTÍN DE LA CONTRACTÍN DE LA CONTRACTÍN DE LA CONTRACTÍN DE LA CONTRACTÍN DE LA CONTRACTÍN DE LA CO                                                                                                    | Control (Control (Contro) (Control (Contro) (Contro) (Contro) (Contro) (Contro) (Contro)                                                                                                    | No.         No.           11.0         Accily           11.0         Accily           11.0                                                                                                    |                            |        |
| Parti<br>Pagnimi Agenciana Mat<br>Pagnimi Agenciana Mat<br>Pagnimi Agenciana<br>Pagnimi Agenciana<br>Pagni Agenciana<br>Pagnimi Agenciana                                                               | 1 December 2 (1997)           1 December 2 (1997)           0 - 20070         0 (1997)           0 - 20070         0 (1997)           0 - 20070         0 (1997)           0 - 20070         0 (1997)           0 - 20070         0 (1997)           0 - 20070         0 (1997)           0 - 20070         0 (1997)           0 - 20070         0 (1997)           0 - 20070         0 (1997)           0 - 20070         0 (1997)           0 - 20070         0 (1997)           0 - 20070         0 (1997)           0 - 20070         0 (1997)           0 - 20070         0 (1997)           0 - 20070         0 (1997)           0 - 20070         0 (1997)           0 - 20070         0 (1997)           0 - 20070         0 (1997)           0 - 20070         0 (1997)           0 - 20070         0 (1997)           0 - 20070         0 (1997)           0 - 20070         0 (1997)           0 - 20070         0 (1997)           0 - 20070         0 (1997)           0 - 20070         0 (1997)                                                                                                    | No.         EXI           147-00         Narman, American           147-00         Narman, American                                                                                                    | Reache<br>Banche<br>A Agenerate<br>Banche<br>Banche<br>Charlande<br>Charlande<br>Charla                                                                                                    | Are<br>Personal and an and an and<br>Personal development of the large of<br>Personal development of the large of<br>Personal development of<br>Personal development of<br>Personal dev                                                                                                    | Alexandream     Alexandream     Alexandre                                                                                                    | No.         NJ           10.0         Auth           10.0         Auth                                                                                                    |                            |        |
| Part     Participantian and     Participantian and     Participantian and     Participantian and     Participantian     Participantiantian     Participantiantian     Participantia                                                                                                    | A Reference     A Sector 2010 A Sector 2010     A Sector 2010 A Sector 2010     A Sector 2010     A Sector 2010 A Sector                                                                                                    | Be         Edit           41 00         Marcal, Annales           01 00         Marcal, Annales           01 00         Marcal, Annales                                                                                                    | Raine<br>Barren<br>A Japanese<br>Bransen<br>Bransen<br>Branse | The second second secon                                                                                                    |                                                                                                    | Image         Mat           11.00         Mark           11.00         Mark           100         Mark           101         Mark           102         Mark           103         Mark           104         Mark           105         Mark           106         Mark           107         Mark           108         Mark           109         Mark           100         Mark           101         Mark           102         Mark           103         Mark           104         Mark           105         Mark           106         Mark           107         Mark           108         Mark           109         Mark                                                                                                    |                            |        |
| Term<br>Particle Constraints of the second second sec                                                                                                    | 2         Maximum           2         Solution         Print           2         Solution         Print           2         Print         Prin                                                                                                    | No.         EXE           141-00         Nature, America           141-00         Nature, America                                                                                                    | A approve<br>A approve<br>S for each<br>S for each<br>C of<br>A for each<br>M m to<br>M m to<br>M m to<br>M m to<br>M m to<br>M m to<br>M m to<br>M m to<br>M m m to<br>M m m to<br>M m m m to<br>M m m m m m m m m m m m m m m m m m m m                                                                                                    | The second second secon                                                                                                    | 1         Mile Andread         Mile Andread           3         Mile Andread         Pilled           3         Mile Andread         Pilled                                                                                                    | No.         No.           11.00         Aurily           11.00         Aurily                                                                                                    |                            |        |
| EV     EV                                                                                                    | Image: Section 2014         Image: Section 2014                                                                                                    | ID         IAI           11:0         Imp. annual           11:0         Imp. annual                                                                                                    | A description<br>A description<br>A description<br>W Research<br>W Research<br>W Researc                                                                                                    | Eventski franciski og som som som som som som som som som som                                                                                                    |                                                                                                    | Ball         Ball           100         Auth           101         Auth           102         Auth           103         Auth           104         Auth           105         Auth           106         Auth           107         Auth           108         Auth           109         Auth           100         Auth           101         Auth           102         Auth           103         Auth           104         Auth           105         Auth           106         Auth           107         Auth           108         Auth           109         Auth           100         Auth           101         Auth           102         Auth           103         Auth           104         Auth           105         Auth           106         Auth           107         Auth                                                                                                    |                            |        |
| but     but     b                                                                                                    | 2         Maximum           2         Southway (Max)           2         Southway (Max)                                                                                                    | No         No           1010         Noral annual           1010         Noral annual <td>A approve<br/>A approve<br/>S for each<br/>Control<br/>Control<br/>Contr</td> <td>Vertical Control Control</td> <td>1         Res. Res. Res.           2         Res. Res. Res.           3         Res. Res.           3         Res. Res.           3         Res. Res.           3         Res. Res.           3         Res.           3         Res.           3<!--</td--><td>No.         No.           11.00         Non.           11.00         Non.</td><td></td><td></td></td>                                                                                                    | A approve<br>A approve<br>S for each<br>Control<br>Control<br>Contr                                                                                                    | Vertical Control Control                                                                                                    | 1         Res. Res. Res.           2         Res. Res. Res.           3         Res. Res.           3         Res. Res.           3         Res. Res.           3         Res. Res.           3         Res.           3         Res.           3 </td <td>No.         No.           11.00         Non.           11.00         Non.</td> <td></td> <td></td>                                                                                                    | No.         No.           11.00         Non.           11.00         Non.                                                                                                    |                            |        |
| but     constraints     constraints     c                                                                                                    | Image: Section 2         Image: Section 2         Image: Section 2<                                                                                                    | Bit         Bit           1/10         Wird, and and an and an an and an and an an an and an and an and an and an and an an an and an an an an an an an an an an an an an                                                                                                    | A server<br>A server<br>A server<br>W branch<br>Data<br>Control to<br>Control to<br>Control                                                                                                    | Evente     Evente                                                                                                    | A      A     A     A                                                                                                    | bit         bit           111.00         Max           111.00         Max                                                                                                    |                            |        |
| Barting         Barting           Barting         Barting           Barting         <                                                                                                    | Image: Section 2014         Image: Section 2014           Image: Section 2014         Image: Section 2014           Image: Section 2014         Image: Section 2014 <td>ID         ID           110         With Amount           110         With Amount           110         With Amount           110         With Amount           110         With Amount           111         With Amount           111         With Amount           112         With Amount           113         With Amount</td> <td>Reserve<br/>March<br/>Annes<br/>Annes<br/>Annes<br/>Parame<br/>Parame<br/>Annes<br/>Annes<br/>Annea</td> <td>Event<br/>Event<br/>Event</td> <td>Press (1999)     Press (1999)     P</td> <td>N         N           1/10         Mon           1/10         Mon  <td></td><td></td></td>                                                                                                    | ID         ID           110         With Amount           110         With Amount           110         With Amount           110         With Amount           110         With Amount           111         With Amount           111         With Amount           112         With Amount           113         With Amount                                                                                                    | Reserve<br>March<br>Annes<br>Annes<br>Annes<br>Parame<br>Parame<br>Annes<br>Annes<br>Annea                                                                                                    | Event<br>Event<br>Event                                                                                                    | Press (1999)     Press (1999)     P                                                                                                    | N         N           1/10         Mon           1/10         Mon <td></td> <td></td>                                                                                                    |                            |        |
| Josephilizer         Josephilizer           Josephilizer         Josephilizer                                                                                                    |                                                                                                    | 56         56           10.0         Wirz, anders           10.0         Wirz, anders                                                                                                    |                                                                                                    | Former (A) - State (A) - State (A) -                                                                                                    | A      A     A     A                                                                                                    | bit         Di           10.00         Mark           10.00         Mark                                                                                                    |                            |        |
| Image: section of the section of the sectio                                                                                                    | •         No. 2014         PARAMI           III 2014         PARAMI         III 2014         PARAMI           III 2014         PARAMI         III 2014         PARAMINI         III 2014         PARAMINI         III 2014         PARAMINI         III 2014         PARAMINI         IIII 2014         PARAMINI         <                                                                                                    | Id         Id           1/1         With a status           1/1         With a status           1/1         With a status           1/1         With a status           1/2         With a status           1/2         With a status <td>Level<br/>A statistics<br/>A statistics<br/>A statistics<br/>B forwards<br/>B forwards<br/>C total Statistics<br/>B with<br/>B with<br/>B</td> <td>Evel     Evel     Evel</td> <td>Provide and a second second seco</td> <td>Image         Image           100         Max           101         Max           101         Max           102         Max           103         Max           104         Max           105         Max           106         Max           107         Max           108         Max           109         Max           101         Max           102         Max           103         Max           104         Max</td> <td></td> <td></td>                                                                                                   | Level<br>A statistics<br>A statistics<br>A statistics<br>B forwards<br>B forwards<br>C total Statistics<br>B with<br>B with<br>B                                                                                                    | Evel     Evel                                                                                                    | Provide and a second second seco                                                                                                    | Image         Image           100         Max           101         Max           101         Max           102         Max           103         Max           104         Max           105         Max           106         Max           107         Max           108         Max           109         Max           101         Max           102         Max           103         Max           104         Max                                                                                                    |                            |        |
| Bit           Bit                                                                                                    | Image           1         Image         Image </td <td>Int         Int           110         Mark American<br/>Mark American<br/>Mark Amer</td> <td>Elimite<br/>annie<br/>Amerika<br/>Composition<br/>Composition<br/>Compos</td> <td>Evel     Evel     Evel</td> <td>According to the second second s</td> <td>No         No           1/10         Mare           1/10         Mare           1/11         Mare</td> <td></td> <td></td> | Int         Int           110         Mark American<br>Mark American<br>Mark Amer                                                                                                    | Elimite<br>annie<br>Amerika<br>Composition<br>Composition<br>Compos                                                                                                    | Evel     Evel                                                                                                    | According to the second second s                                                                                                    | No         No           1/10         Mare           1/10         Mare           1/11         Mare                                                                                                    |                            |        |
| UP         Sector Sector S                                                                                                    |                                                                                                    | B         B           1/10         With J. Status           1/10         With J. Status                                                                                                    | Elimite<br>Landin<br>All Seam<br>All Seam<br>Blances<br>Blances<br>Bl                                                                                                    | Former (A) - Second Second Secon                                                                                                    | Control of the second second sec                                                                                                    | bit         Di           11/20         Mark           11/20         Mark                                                                                                    |                            |        |
| P           P                                                                                                    |                                                                                                    | Bit         Bit           11.0         With a standard           11.0         With a standard<                                                                                                    | Landing<br>Landing<br>Lan                                                                                                    | Bereits Andersen andersen anders                                                                                                    | Part 2015     Part 2015                                                                                                    | ID         ID           100         Mon           101         Mon           101         Mon           102         Mon           103         Mon           104         Mon           105         Mon           106         Mon           107         Mon           108         Mon           109         Mon           100         Mon           101         Mon           101         Mon           101         Mon           101         Mon           101         Mon           101         Mon                                                                                                    |                            |        |
| Bit         Bit           Bit         Bit           Bit                                                                                                    |                                                                                                    | International         International           1410         Sector and an and an and an and an and an and an and an and an and an and an and an and an and an and an and an and an and an and an and an an an an an an an an an an an an an                                                                                                    | E anno anno anno anno anno anno anno ann                                                                                                    |                                                                                                    | Image: Control of the second second                                                                                                    | N         N           1/10         Main           1/10         Main           1/10                                                                                                    |                            |        |
| U           2           2           2           2           2           2           2           2           2           2           2           2           2           2           2           2           2           2           2           2           2           2           2           2           2           2           2           2           2           2           2           2           2           2           2           2           2           2           2           2           2           2           2           2           2           2           2           2           2           2           2           2           2                                                                                                    |                                                                                                    | B         B           14.3         Status and an and an and an and an and an and an and an and an and an and an and an and an and an and an and an and an and an and an and an and an and an and an and an and an and an an an an an an an an an an an an an                                                                                                    | Landia<br>Landia<br>La                                                                                                    | Ver     Ver     V                                                                                                    | Part 2     Part 2    Part 2    Part 2                                                                                                    | bit         Di           11/2         Max           11/2         Max                                                                                                    |                            |        |
| Image: control of the sector of the sector of the                                                                                                    |                                                                                                    | Bit         Bit           14.3         With a standard standard standar                                                                                                    | Landia<br>Landia<br>Danasa<br>Danasa                                                                                                    | Weine A constraints of the second second secon                                                                                                    |                                                                                                    | Im         Im           100         Mon           101         Mon           101         Mon           102         Mon           103         Mon           104         Mon           105         Mon           106         Mon           107         Mon           108         Mon           109         Mon           101         Mon           101         Mon           101         Mon           101         Mon           101         Mon           101         Mon           101         Mon           101         Mon           101                                                                                                    |                            |        |
| Image: control of control of con                                                                                                    |                                                                                                    | International         International           14.10         March Annual           14.10         March Annual <t< td=""><td>Landia<br/>A manin<br/>A manin<br/>B manin<br/>B ma</td><td>Versela de anterior de la compara de la compara de la</td><td>A      A      A     A     A</td><td>N         H           10.00         Max           10.00         Max           10.00</td><td></td><td></td></t<> | Landia<br>A manin<br>A manin<br>B manin<br>B ma                                                                                                    | Versela de anterior de la compara de la compara de la                                                                                                    | A      A     A     A                                                                                                    | N         H           10.00         Max           10.00         Max           10.00                                                                                                    |                            |        |
| W           W                                                                                                    |                                                                                                    | Bit         Bit           14.0         Mini America           14.0         Mini America     <                                                                                                    | Landia<br>Landia<br>Lan                                                                                                    | Ver     Ver     V                                                                                                    | 2         Bell Amilian           2         Self Amilian           2         Self Amilian           2         Self Amilian           2         Self Amilian           2         Self Amilian           2         Self Amilian           2         Self Amilian           2         Self Amilian           2         Self Amilian           2         Self Amilian           2         Self Amilian           3         Self Amilian           3         Self Amilian           4         Self Amilian           4         Self Amilian           4         Self Amilian           4         Self Amilian           4         Self Amilian           5         Self Amilian           6         Self Amilian           6         Self Amilian           6         Self Amilian           7         Self Amilian           8         Self Amilian           8         Self Amilian           8         Self Amilian           8         Self Amilian           8         Self Amilian           8         Self Amilian                                                                                                    | bit         Difference           11/20         Mark           11/20         Mark                                                                                                    |                            |        |
| Image: State State                                                                                                    |                                                                                                    | Bit         Bit           14.0         State         Amage           14.0         State         Amage           14.0         State         Ama                                                                                                    | Landia<br>Landia<br>Landia                                                                                                    |                                                                                                    |                                                                                                    | N         N           1/2         Max           2/2         Max           2/2                                                                                                    |                            |        |
| Image: control of the section of the section of the sectio                                                                                                    |                                                                                                    | Int         Int           14.10         Sec. Sec.           14.10         Sec. Sec.           14.10         Sec. Se                                                                                                    | Landia<br>A manin<br>A manin<br>B manine<br>B manine                                                                                                    | Verseland and an analysis of a second and a second and a second a                                                                                                    |                                                                                                    | Im         Im           10.00         Max           10.00         Max           10.00                                                                                                    |                            |        |
| Image: Control of Control of Con                                                                                                    |                                                                                                    | BI         SI           14.3         Sina Jonata           14.3         Sina Jonata           14.4         Sina Jonata           14.4         Sina Jonata           14.4         Sina Jonata           14.4         Sina Jonata           14.4         Sina Jonata           14.4         Sina Jonata           14.4         Sina Jonata           14.4         Sina Jonata           14.4         Sina Jonata           14.4         Sina Jonata           14.4         Sina Jonata           14.4         Sina Jonata           14.4         Sina Jonata           14.5         Sina Jonata           14.6         Sina Jonata           14.6         Sina Jonata           14.6         Sina Jonata           14.6         Sina Jonata           14.6         Sina Jonata           14.6         Sina Jonata           14.7         Sina Jonata           14.8         Sina Jonata           14.8         Sina Jonata           14.9         Sina Jonata           14.4         Sina Jonata           14.4         Sina Jonata                                                                                                    | A series<br>A series<br>A series<br>B series<br>B seri                                                                                                    |                                                                                                    |                                                                                                    | bit         Difference           11/20         Maximum           11/20         Maximum           11/20         Maxim           11/20                                                                                                    |                            |        |
| Image: control of the section of the section of the sectio                                                                                                    |                                                                                                    | Image: state state                                                                                                    | Anno and a second and a second                                                                                                    |                                                                                                    |                                                                                                    | N         N           1/10         Mon           1/10         Mon                                                                                                    |                            |        |
| Image: state state                                                                                                    |                                                                                                    | ID         ID           14.10         With A standard<br>With A standard<br>With                                                                                                    | Landia<br>A static<br>A static<br>B static<br>B static                                                                                                    |                                                                                                    |                                                                                                    | Image         Image           10.00         Maxim           10.00         Maxim           10.00 <td></td> <td></td>                                                                                                    |                            |        |
| Image: state state                                                                                                    |                                                                                                    | Bit         State           141         State         Amage           141         State         Amage           142         State         Amage           143         State         Amage           144         State         Amage           145         State         Amage           146         State         Amage                                                                                                    | A series<br>A series<br>A series<br>B series<br>B seri                                                                                                    |                                                                                                    |                                                                                                    | bit         Difference           11/20         Maximum           11/20         Maximum           11/20         Maximm           11/20                                                                                                    |                            |        |
| Image: control of the section of the section of the sectio                                                                                                    |                                                                                                    | B         B           1413         With a strength<br>With a strength<br>With a s                                                                                                    | A series of the series of the                                                                                                    |                                                                                                    |                                                                                                    | N         N           1/10         Max           1/10         Max                                                                                                    |                            |        |
| Image: section of the section of the sectio                                                                                                    |                                                                                                    | B         B           14.1         200.2         200.2           14.1         200.2         200.2           14.1         200.2         200.2           14.1         200.2         200.2           14.1         200.2         200.2           14.1         200.2         200.2           14.1         200.2         200.2           14.1         200.2         200.2           14.1         200.2         200.2           14.1         200.2         200.2           14.1         200.2         200.2           14.1         200.2         200.2           14.1         200.2         200.2           14.1         200.2         200.2           14.1         200.2         200.2           14.1         200.2         200.2           14.1         200.2         200.2           14.1         200.2         200.2           14.1         200.2         200.2           14.1         200.2         200.2           14.1         200.2         200.2           14.1         200.2         200.2           14.1         200.2         200.2 </td <td>Landia<br/>A static<br/>A static<br/>B means<br/>B means<br/>B</td> <td><ul> <li>Personal and a state of the state of the state o</li></ul></td> <td></td> <td>bit         Di           10.00         Max           10.00         Max           10.00</td> <td></td> <td></td>                                                                                                    | Landia<br>A static<br>A static<br>B means<br>B means<br>B                                                                                                    | <ul> <li>Personal and a state of the state of the state o</li></ul>                                                                                                    |                                                                                                    | bit         Di           10.00         Max           10.00         Max           10.00                                                                                                    |                            |        |
| Termina de la conservación de la conservación de la                                                                                                    |                                                                                                    | ID         ID           14.3         State A metals           14.3         State A metals           14.4         State A metals           14.4         State A metals                                                                                                    | A series<br>A series<br>B series<br>B seri                                                                                                    | <ul> <li>For a start of the start of the sta</li></ul>                                                                                                    |                                                                                                    | bit         Difference           11.00         Horis           11.00         Horis           11.00                                                                                                    |                            |        |
| Image: State State                                                                                                    |                                                                                                    | B         B           1413         With a strength           1414         With a strength           1414         With a strengt                                                                                                    | Annie<br>Annie<br>Annie<br>Communication<br>Communication                                                                                                    |                                                                                                    |                                                                                                    | N         N           10.00         Max           10.00         Max           10.00                                                                                                    |                            |        |
| be<br>be a serie of a serie of a se                                                                                                    |                                                                                                    | B         B           14.1         Series and series           14.2         Series and series           14.3         Series and series           14.4         Series and series           14.4         Series and series                                                                                                    | Landia<br>A stanti<br>A stantiant<br>B manual<br>B manual<br>B man                                                                                                    | <ul> <li>For a state of the state of the sta</li></ul>                                                                                                    |                                                                                                    | bit         Dif           10.00         Max           10.00         Max           10.00 <td></td> <td></td>                                                                                                    |                            |        |
|                                                                                                    |                                                                                                    | Int         Int           14.3         State and and and and and and and and and and                                                                                                    | A series<br>A series<br>B series<br>B seri                                                                                                    | <ul> <li>In the second second sec</li></ul>                                                                                                    |                                                                                                    | bit         Difference           11.00         Horis           11.00         Horis           11.00                                                                                                    |                            |        |
| United States           United States                                                                                                    |                                                                                                    | B         B           1413         With a strength           1414         With a strength           1414         With a strengt                                                                                                    | Annie<br>Annie<br>Annie<br>Communication<br>Communication                                                                                                    | Image: A manufacture of the state of the state                                                                                                    |                                                                                                    | N         N           10.00         Max           10.00         Max           10.00                                                                                                    |                            |        |

|                      | Bit 1 - 1                                                                                                    | e de la companya de la companya de la companya de la companya de la companya de la companya de la companya de l |        |                                                                                                    |
|----------------------|----------------------------------------------------------------------------------------------------|----------------------------------------------------------------------------------------------------|--------|----------------------------------------------------------------------------------------------------|
|                      |                                                                                                    |                                                                                                    |        |                                                                                                    |
|                      | -                                                                                                    | · Incomental                                                                                                    |        |                                                                                                    |
| in the second second | Excell Addressed III Instation last                                                                                                    |                                                                                                    |        |                                                                                                    |
|                      | <ul> <li>Marriel, Arthorney (101) Solutions had</li> </ul>                                                                                                    |                                                                                                    |        | Rend, America                                                                                                    |
|                      | <ul> <li>Water, And Stranger (101, Party resident)</li> </ul>                                                                                                    |                                                                                                    |        |                                                                                                    |
|                      | <ul> <li>BestCashe test</li> </ul>                                                                                                    |                                                                                                    |        |                                                                                                    |
|                      | <ul> <li>International comparison land</li> </ul>                                                                                                    |                                                                                                    |        |                                                                                                    |
|                      | Britishaded workshold water                                                                                                    |                                                                                                    |        |                                                                                                    |
|                      | <ul> <li>utilitation</li> </ul>                                                                                                    |                                                                                                    |        |                                                                                                    |
|                      | <ul> <li>statuted</li> </ul>                                                                                                    |                                                                                                    |        |                                                                                                    |
|                      | <ul> <li>Extination and a second second se</li></ul>                                                                                                    |                                                                                                    |        |                                                                                                    |
|                      | <ul> <li>memory is a set</li> </ul>                                                                                                    |                                                                                                    |        |                                                                                                    |
|                      | <ul> <li>conservation loss?</li> </ul>                                                                                                    |                                                                                                    |        |                                                                                                    |
|                      | <ul> <li>Conditionage land</li> </ul>                                                                                                    |                                                                                                    |        |                                                                                                    |
|                      | <ul> <li>Confrontient</li> </ul>                                                                                                    |                                                                                                    |        |                                                                                                    |
|                      | That Bear Mar 10 1 and                                                                                                    |                                                                                                    |        | factor entropy                                                                                                    |
|                      | 1000.mm                                                                                                    |                                                                                                    |        |                                                                                                    |
|                      | a little data                                                                                                    |                                                                                                    |        |                                                                                                    |
|                      | Transa Anna                                                                                                    |                                                                                                    |        |                                                                                                    |
| 1000                 | Category and                                                                                                    |                                                                                                    |        |                                                                                                    |
|                      | 101 010 mm                                                                                                    |                                                                                                    |        |                                                                                                    |
|                      | 100.751-00                                                                                                    |                                                                                                    |        |                                                                                                    |
| and the second       | additional local                                                                                                    | 100 C 100 C 100 C                                                                                               |        |                                                                                                    |
| Street Street        | and a loss                                                                                                    |                                                                                                    |        | Server Annual                                                                                                    |
|                      | and the second second se                                                                                                    |                                                                                                    |        |                                                                                                    |
|                      | and the second second se                                                                                                    |                                                                                                    |        |                                                                                                    |
|                      | Concerning of the local division of the local division of the loca |                                                                                                    | 10.000 |                                                                                                    |
|                      | P Data and Data bands                                                                                                    | a case of the                                                                                                   |        |                                                                                                    |
|                      | and a second second fibrility                                                                                                    |                                                                                                    | 1.146  |                                                                                                    |
|                      | En contration de la contra                                                                                                    |                                                                                                    |        |                                                                                                    |
|                      | U.L.M.                                                                                                    |                                                                                                    |        |                                                                                                    |
|                      | a constrained and                                                                                                    |                                                                                                    |        |                                                                                                    |
|                      | <ul> <li>OBUTTURI, SAR</li> </ul>                                                                                                    |                                                                                                    |        |                                                                                                    |
|                      | CREPTWHIP1 Int                                                                                                    |                                                                                                    |        |                                                                                                    |
|                      | <ul> <li>Observate Utgitup</li> </ul>                                                                                                    |                                                                                                    |        |                                                                                                    |
|                      | <ul> <li>Observator for Bulliest</li> </ul>                                                                                                    |                                                                                                    |        |                                                                                                    |
|                      | <ul> <li>CACHINAND, East</li> </ul>                                                                                                    |                                                                                                    |        |                                                                                                    |
|                      | <ul> <li>Ontifientylest</li> </ul>                                                                                                    |                                                                                                    |        |                                                                                                    |
|                      | <ul> <li>Collimanity and</li> </ul>                                                                                                    |                                                                                                    |        |                                                                                                    |
|                      | <ul> <li>Chulter and plant</li> </ul>                                                                                                    |                                                                                                    |        |                                                                                                    |
|                      | <ul> <li>Conditionally local</li> </ul>                                                                                                    |                                                                                                    |        |                                                                                                    |
|                      | <ul> <li>CODD to reget and a lost</li> </ul>                                                                                                    |                                                                                                    |        |                                                                                                    |
|                      | <ul> <li>OliversetVanisteri</li> </ul>                                                                                                    |                                                                                                    |        |                                                                                                    |
|                      | COLUMN TWO IS NOT                                                                                                    |                                                                                                    |        |                                                                                                    |
|                      | Cited and another land                                                                                                    |                                                                                                    |        |                                                                                                    |
|                      | <ul> <li>Object and send send send send</li> </ul>                                                                                                    |                                                                                                    |        | State of the local division of the local division of the local div |
|                      | <ul> <li>contribution and and</li> </ul>                                                                                                    |                                                                                                    |        | Name and                                                                                                    |
|                      | Contraction in the local                                                                                                    |                                                                                                    |        | Second second se |
|                      | Comparison of Company, Name                                                                                                    | 10.00 (000 at 10.00)                                                                                            | 10110  | Second Second                                                                                                    |
|                      | Commence and                                                                                                    |                                                                                                    |        |                                                                                                    |
|                      | Construction of the local diversion of the local diversion of the lo |                                                                                                    |        |                                                                                                    |

| 1010                  |                                                                                                    |                                         |        |                      |
|-----------------------|----------------------------------------------------------------------------------------------------|-----------------------------------------|--------|----------------------|
| _                     |                                                                                                    |                                         |        |                      |
| factories.            |                                                                                                    |                                         |        |                      |
| E terrer              | <ul> <li>Clineage/arright</li> </ul>                                                                                                    |                                         |        |                      |
| A summer              | <ul> <li>Clinical Fieldy Last</li> </ul>                                                                                                    |                                         |        |                      |
|                       | <ul> <li>Obvious and</li> </ul>                                                                                                    |                                         |        |                      |
| 10 Decem              | <ul> <li>Citive deduction is yes</li> </ul>                                                                                                    |                                         |        |                      |
| E terrere             | <ul> <li>Official professional</li> </ul>                                                                                                    |                                         |        |                      |
| C transformerte       | Outstand add to be 1                                                                                                    |                                         |        |                      |
|                       | <ul> <li>OURPLANE</li> </ul>                                                                                                    |                                         |        |                      |
| Cost.                 | <ul> <li>CLASSING Configuration</li> </ul>                                                                                                    |                                         |        |                      |
| di Cost Iria          | CONTRACTOR AND AND                                                                                                    |                                         |        |                      |
|                       | C. STREET, STREET, STR |                                         |        |                      |
|                       | Constituent Aut                                                                                                    | 811.019.4 11.9                          |        |                      |
| B                     | Contestanty here                                                                                                    | 0.0044.00                               |        | -                    |
| 10 m                  |                                                                                                    | 2                                       |        |                      |
| diam'n.               | Transaction of the local division of the local division of the loc |                                         |        |                      |
| and the second second | and the second second se                                                                                                    |                                         |        |                      |
| a contra              | 1000                                                                                                    | 10 10 10 10 10 10 10                    | 10110  |                      |
| 10 Yours              | 11111                                                                                                    | 0.0000000000000000000000000000000000000 |        |                      |
| E secondaria          |                                                                                                    | The second second                       |        |                      |
|                       | and the second second s |                                         |        |                      |
| E racit, here         | and the second second se                                                                                                    | 10 10 10 10 10 10 10                    |        | international second |
| O terrate line        | and the second second                                                                                                    |                                         |        | Service and the      |
|                       | and an and a second second                                                                                                    |                                         |        | Inc. english         |
|                       | and the second second s |                                         |        |                      |
| _                     | <ul> <li>Antipological and</li> </ul>                                                                                                    |                                         |        | Name - Annals        |
|                       | Concentration of the property                                                                                                    |                                         |        |                      |
|                       | • 10 Tel 10 Tel  |                                         |        |                      |
|                       | Contemport Avenue                                                                                                    |                                         |        |                      |
|                       | <ul> <li>presidence in y hand</li> </ul>                                                                                                    |                                         |        |                      |
|                       | • 101 and                                                                                                    |                                         |        |                      |
|                       | <ul> <li>Hitsdage</li> </ul>                                                                                                    |                                         |        |                      |
|                       | <ul> <li>Invitation</li> </ul>                                                                                                    |                                         |        |                      |
|                       | • ****                                                                                                    |                                         |        |                      |
|                       | <ul> <li>plinethed</li> </ul>                                                                                                    |                                         |        |                      |
|                       | <ul> <li>Baserins test</li> </ul>                                                                                                    |                                         |        |                      |
|                       | <ul> <li>Tellerage</li> </ul>                                                                                                    |                                         |        |                      |
|                       | <ul> <li>Instituted</li> </ul>                                                                                                    |                                         |        |                      |
|                       | and the second second se                                                                                                    |                                         |        |                      |
|                       |                                                                                                    |                                         |        |                      |
|                       |                                                                                                    |                                         |        |                      |
|                       | The second second secon |                                         |        |                      |
|                       | and the second second se                                                                                                    | and the pro-                            |        |                      |
|                       | and the second second se                                                                                                    |                                         |        |                      |
|                       | and a second second sec | 100 C 100 C 100                         |        | And a second         |
|                       | and the second second se                                                                                                    |                                         |        |                      |
|                       | and the fallent                                                                                                    | In the second second                    | 120.00 | Barriel - manufact   |
|                       |                                                                                                    |                                         |        |                      |

# Beitrag von "al6042" vom 3. März 2019, 14:02

Wenn du komplett neu installieren wolltest, müsstest du nix machen.

Wenn du die Variante behalten möchtest, müssen folgende Kexte entfernt und im Nachgang der Kext-Cache\* aktualisiert werden:

Unter /Library/Extensions:

- AHCI\_3rdParty\_SATA
- AHCI\_Intel\_Generic\_SATA
- AtherosE2200Ethernet
- FakePCIID\_XHCIMux

- FakePCIID
- FakeSMC
- GenericUSBXHCI
- USBInjectAll
- VoodooHDA
- \* = Entweder per <u>Kext Utility</u> oder per <u>Kext Updater</u> (Tools)

| Dawn                                                                                                    |                                                                                                |                                                                               | _                                      |                               |
|----------------------------------------------------------------------------------------------------|------------------------------------------------------------------------------------------------|-------------------------------------------------------------------------------|----------------------------------------|-------------------------------|
| Rebuild Ker                                                                                              | toache and i                                                                                   | repair Permiss                                                                | ions in JSAJE I                        | 1.5.E.                        |
| 5147                                                                                                    |                                                                                                |                                                                               |                                        |                               |
| Install Kest                                                                                             | for Athenos /                                                                                  | ARIGON/BOINT                                                                  | WLan Cards (o                          | nly 10.14 +)                  |
| Star.                                                                                                    | 1                                                                                              |                                                                               |                                        |                               |
| Install Rest                                                                                             | to enable SA                                                                                   | TA HotPlug or                                                                 | . Mojave again                         |                               |
| li lar                                                                                                   |                                                                                                |                                                                               |                                        |                               |
| ff your com<br>Hibernatern                                                                               | puter has a p<br>ode will be t                                                                 | problem with a<br>set to 0 and th                                             | leep this could<br>e Sleepimage        | i help.<br>will be replaced w |
| f your com<br>Hibernalam<br>a write prof                                                                 | puter hes a p<br>ode will be t<br>activel O-byte                                               | problem with a<br>set to 0 and th<br>a file.                                  | ileep this could<br>e Sleepimage       | i help.<br>ell be replaced a  |
| ff your com<br>Hibernatan<br>a write prof<br>Blan<br>Mount (711                                          | puter has a p<br>ode will be t<br>acted 0-byts                                                 | problem with a<br>set to 0 and th<br>a file.<br>• Handdisk.                   | ileep this could<br>e Sleepimage       | i help.<br>will be replaced a |
| f your com<br>Hibernatern<br>a write prot<br>Star<br>Mount (21)<br>closoft (                             | puter has a p<br>ode will be t<br>acted 0-byte<br>form another<br>Semoung 55                   | problem with a<br>set to 0 and th<br>a file,<br>• Handdisk,<br>ED BTO PRO 11  | ileep this could<br>e Sieepimege<br>B  | i help.<br>el be replaced a   |
| f your com<br>Hoemalen<br>a write prof<br>Mount (711<br>Alskost :<br>Me                                  | puter hes a p<br>rode will be n<br>ected 0 byte<br>from another<br>Semsung 50<br>sent          | problem with a<br>set to 0 and th<br>a file.<br>• Handdisk.<br>• Handdisk.    | ikep this could<br>e Sieepimage<br>B 2 |                               |
| f your com<br>Hibernater<br>a write prot<br>Star<br>Mount (211)<br>chalost -<br>Une                      | puter hes a p<br>rode will be n<br>ected 0-byte<br>from another<br>formaning 55<br>and<br>sunt | problem with a<br>set to 0 and th<br>a file.<br>• Handdisk.<br>ID 970 MICh 11 | leep this could<br>e Sleepimage        |                               |
| f your com<br>Hibernater<br>a unite prot<br>Star<br>Mount (211)<br>disklost :<br>Unite<br>Unite<br>Unite | puter hes a p<br>ode will be n<br>ected 0 byte<br>hom another<br>Sensung 10<br>wet<br>wurd all | problem with a<br>set to 0 and th<br>a file.<br>• Hanklisk.<br>ID 970 PHC 11  | leep this could<br>e Sleepimage<br>B   |                               |

#### Unter /System/Library/Extensions:

eigentlich keine, aber einige der Kexte haben erstaunliche Datumsangaben, bei denen man nicht weiss, ob es sich noch um die Original-Dateien handelt.

Letzteres prüfst du am besten im Systembericht, im Bereich Software, indem du den Punkt "Erweiterungen" anklickst und wartest bis die Liste gefüllt wird.

Dann klickst du auf die Tabellen-Überschrift "Erhalten von" zweimal, sodass die Sortier-Reihenfolge mit "Verifizierte Entwickler" beginnt.

Zwischen "Verifizierte Entwickler" und "Apple" wird es eine Reihe von Kexten geben, die mit "Unbekannt" oder "Nicht Signiert" gekennzeichnet sind...

Bitte erstelle davon einen Screenshot und poste ihn hier, ebenfalls als Dateianhang.

#### Beitrag von "Ni\_Xo" vom 3. März 2019, 14:29

mac os x installiere ich nicht neu nur Windows dann sobald wir hier fertig sind.

Brauche unbedingt Dual Boot zum arbeiten dann und zocken.

so ich habe die Kexte gelöscht und den Kext Cache aktualisiert.

Hier noch der Screenshot vom System Report:

| Eliza (Second     | Extension Name           |                 | Territor.                                                                                                    | Last Wedfield                                                                                                    | Louise    | Obtained from -           |
|-------------------|--------------------------|-----------------|----------------------------------------------------------------------------------------------------|----------------------------------------------------------------------------------------------------|-----------|---------------------------|
| Faillin           | 1000                     |                 |                                                                                                    | 2024/0.2240                                                                                                    |           | Mertified Developer       |
| Graphics Displays | Av 100                   |                 | 118                                                                                                    | 05.08/17.21/04                                                                                                   | -         | Identified Developer      |
| Declary Mill      | #7100alactu4108          |                 | 1.05.0                                                                                                    | 48.01.18.12.04                                                                                                   |           | Identified Developer      |
| Marine .          | at 110 annual Alleman    |                 | 1010                                                                                                    | 0705.18.00.55                                                                                                    |           | Interactional Development |
| NVME apress       | ATTO: APRIL ADD          |                 | 3.78                                                                                                    | 070516.06164                                                                                                    |           | Identified Developer      |
| 80                | Callington Divides       |                 | 111                                                                                                    | 10.0615.2044                                                                                                    |           | Interviewant Development  |
| Percelat NCN      | a Hathard                |                 | 4.41                                                                                                    | 00.05.18.10.01                                                                                                   |           | Identified Revelator      |
| Pass              | 1100 Painting            |                 |                                                                                                    | 051212.0148                                                                                                    |           | Identified Developer      |
| Ridges            | Premised TEX             |                 | 6.2.9                                                                                                    | \$1,05.17,02.11                                                                                                  |           | Identified Developer      |
| 545               | Series D                 |                 | 144                                                                                                    | 26.04.18.17.09                                                                                                   |           | Mentified Developer       |
| SATA/SATA Express | and a                    |                 | 580                                                                                                    | 201018-0108                                                                                                    | 100       | Apple                     |
| 10                | wheth                    |                 | 100                                                                                                    | 101216.0108                                                                                                    |           | Annia                     |
| Down              | ACTUME Partners          | -               | 188                                                                                                    | 201210.2122                                                                                                    | 100       | Apple                     |
| Thursdankell      | 100                      |                 |                                                                                                    | 201216.2108                                                                                                    |           | Annia                     |
| 100               | ADDERectionControl       |                 | 128.4                                                                                                    | 201216.2017                                                                                                    |           | Apple                     |
| T Notwork         | all company and the last | nina .          | 1014                                                                                                    | 201218.2017                                                                                                    |           | And in                    |
| Final             | Arterburd111             |                 |                                                                                                    | 201216.2128                                                                                                    |           | Apple                     |
| Leasting          | ArterBundidi             |                 |                                                                                                    | 201218.2128                                                                                                    |           | Apple                     |
| Volumes           | ArterBrank(C             |                 |                                                                                                    | 201216.2128                                                                                                    |           | Austra                    |
| WHEN              | ArturdenNC-MIG           |                 |                                                                                                    | 101214, 2127                                                                                                    |           | Apple                     |
| Wi-Fi             | ~                        |                 |                                                                                                    | 201216.2016                                                                                                    |           | Apple                     |
| 7 Infrance        |                          |                 |                                                                                                    |                                                                                                    |           |                           |
| Accessibility     |                          |                 |                                                                                                    |                                                                                                    |           |                           |
| Applications      |                          |                 |                                                                                                    |                                                                                                    |           |                           |
| Components        | Territor 14              | 1.0             |                                                                                                    |                                                                                                    |           |                           |
| Developer         | Last Modified 23         | 84.16, 20.45    |                                                                                                    |                                                                                                    |           |                           |
| Disabled Software | Randa D. 10              | n Accusys driv  | er Acess                                                                                                    |                                                                                                    |           |                           |
| Extensions        | Lines 2                  |                 |                                                                                                    | A 1997 Barrison In                                                                                               |           |                           |
| Fanta             | Obtained horn into       | stilled Develop |                                                                                                    | a and a second second second second second second second second second second second second second second second |           |                           |
| Frameworks        | 64 10                    |                 |                                                                                                    |                                                                                                    |           |                           |
| Installations     | Authorizes sh            | UH              |                                                                                                    |                                                                                                    |           |                           |
| Legacy Software   | territer in              |                 | and the local division in which the local division in the local division in the local di |                                                                                                    |           |                           |
|                   | Rest Version 1           |                 |                                                                                                    |                                                                                                    |           |                           |
| Managed Client    | Londollin: Ter           |                 |                                                                                                    |                                                                                                    |           |                           |
| Preference Renes  | Dependencies Sa          | infect          |                                                                                                    |                                                                                                    |           |                           |
|                   | Signed by: De            | seager ID App   | Accession Acces                                                                                                    | NATION DESCONDER                                                                                                 | THE OWNER | toper O Cartification     |
| Proter Software   |                          |                 |                                                                                                    |                                                                                                    |           |                           |
| Polias            |                          | Harris Appress  | Ner CA                                                                                                    |                                                                                                    |           |                           |

#### Beitrag von "al6042" vom 3. März 2019, 14:32

Sehr gut, damit sieht man, dass die restlichen Kexte in /L/E und /S/L/E original sind.

Jetzt solltest du auch mit der neuen EFI arbeiten können...

Oder hast du die bereits am Start?

Beitrag von "Ni\_Xo" vom 3. März 2019, 14:35

Die habe ich bereits am start.

Ich teste jetzt noch gerade ob ich den Mac herunterfahren kann bzw. neustarten.

Bzgl. der Grafikkarte muss ich auch was machen damit die vollständig eingebunden ist oder passt das so ?

Hier noch meine aktuellen Hardware Infos:

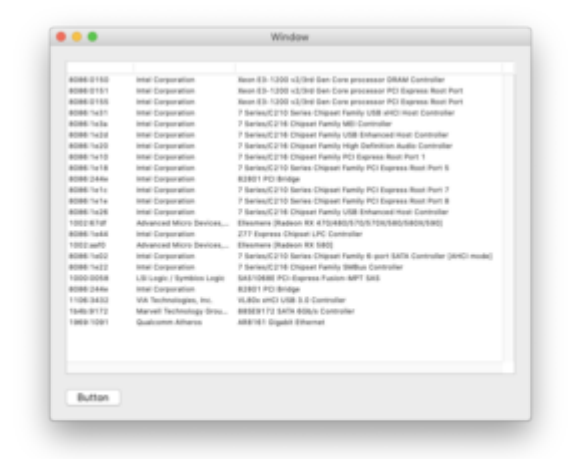

EDIT: gut neustart und herunterfahren funktionieren 1A.

Danke !!!!

wie kann ich jetzt noch einstellen das clover nach 5 sekunden z.b. dann Windows 10 startet außer ich wechsle mit den Pfeiltasten zu Mac ?

# Beitrag von "al6042" vom 3. März 2019, 14:43

Was die Grafik betrifft solltest du sehen, ob das Dock transparent ist, bzw. unter "Über diesen Mac" die Menge des VRAMs stimmt.

Ansonsten solltest du nichts weiter machen müssen.

Zur Auswahl musst du im Bereich "Boot" den passenden Namen für die zu startende Partition in den Bereich "Default Boot Volume" eintragen.

Wie Clover die Partition für dein später installiertes Windows erkennt, wird dir im "Boot.log" angezeigt.

### Beitrag von "Ni\_Xo" vom 3. März 2019, 14:45

denke das passt so oder ?

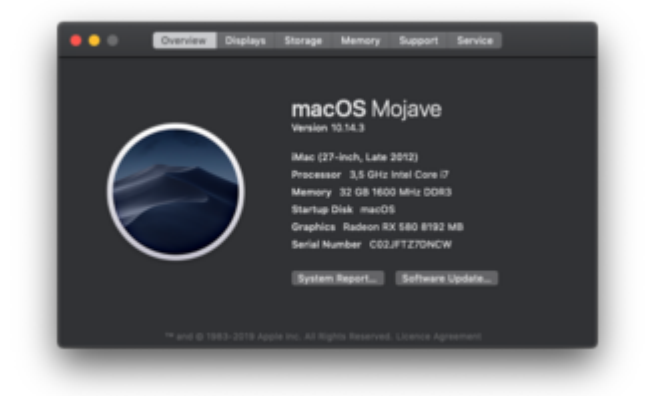

Ok dann werde ich nun die SSD für Win10 einmal mit exFAT formatieren und dann die Installation starten oder ?

Oder wie geht man beim DUAL System am besten vor?

Würde gerne dann beide EFI auf der macOS Platte haben.

Wenn ich das habe werde ich mit Clover weitermachen

Beitrag von "al6042" vom 3. März 2019, 14:52

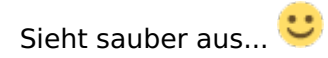

Was die Dual-Blubb-Geschichte angeht, sollte das nächste Betriebssystem auf eine eigene Platte im UEFI-Mode installiert werden.

Dabei sollte die macOS-Platte nicht zugegen sein, da ansonsten wichtige EFI-Einträge durch das zweite OS beeinträchtigt werden können.

Beide EFIs auf einer Platte ist eher kontraproduktiv... solltest die macOS Platte kaputt gehen oder überschrieben werden, kannst du das zweite OS nicht mehr booten...

Clover als Bootloader kann aber auch mit den EFI-Einträgen der zweite OS Platte umgehen und diese in der Bootauswahl einbinden.

#### Beitrag von "Ni\_Xo" vom 3. März 2019, 14:55

Ok perfekt danke für die Erklärung.

Soll ich nun die SSD für Windows mit exFAT (noch in macOS) formatieren und anschließend - PC aus - Hacky Platt weg - Win10 Stick booten - exFAT Partition Formatieren - Win10 installieren und anschließend PC aus und Hacky Platte wieder dran ?

Beitrag von "al6042" vom 3. März 2019, 14:59

Windows wird beim Install-Vorgang, wenn du die Zielplatte auswählst, automatisch in NTFS partitionieren...

EXFat wird somit nur für die übrigen Platten, die du mit macOS teilen möchtest, spannend.

Ansonsten musst du in deinem Ablauf beachten, dass du nach Wiedereinbau der macOS-Platte auch dem BIOS bescheid sagst, dass davon gebootet werden soll, denn sonst wirst du keinen Clover Bootloader beim darauffolgenden Start sehen können.

#### Beitrag von "Ni\_Xo" vom 3. März 2019, 15:00

Edit by al6042 -> Bitte keine Vollzitate von Beiträgen, welche direkt über deiner Antwort stehen...

Perfekt werde das schnell machen und mich gleich wieder melden !!

Danke für deine Hilfe !!!!

# Beitrag von "apfelnico" vom 3. März 2019, 16:15

Windows im UEFI Modus installieren.

# Beitrag von "Ni\_Xo" vom 3. März 2019, 16:30

Eigentlich installiere ich immer Windows in UEFI Mode - leider war mein aktueller Stick nicht uefi brauchte in letztens bei der Arbeit im anderen Format.

Hab nun alles installiert und muss nun nur noch Clover ein wenig anpassen.

Ich habe es aktuell hergekriegt das er nur noch die zwei Partitionen die ich brauchen anzeigt.

Werde nun noch den Clover Theme Manager ausprobieren damit es einiger maßen schick aussieht

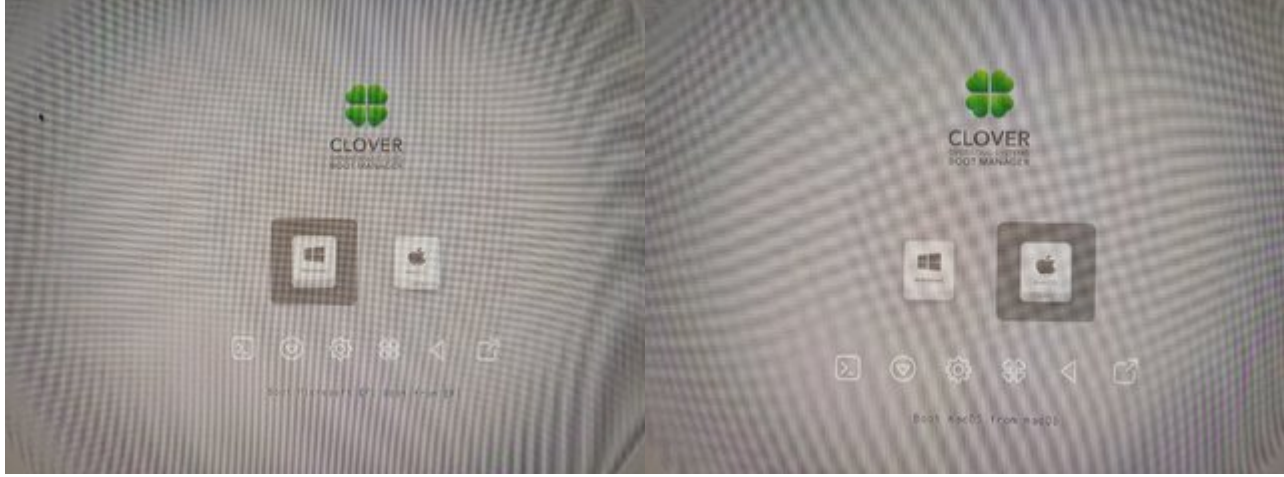

Kann man den Namen bei der Beschreibung selber annassen ?

#### Beitrag von "al6042" vom 3. März 2019, 16:33

Welchen Namen meinst du? Den des Themes oder den der auszuwählenden Partition?

# Beitrag von "Ni\_Xo" vom 3. März 2019, 16:37

Den der auszuwählenden Partition und das diese nach 5 Sek. wenn ich nichts tue automatisch gestartet wird.

Theme habe ich bereits.

#### Beitrag von "al6042" vom 3. März 2019, 16:43

Dann poste doch bitte mal das aktuelle Boot.log.

Das kannst du per Clover Configurator extrahieren und dann hier posten... ggf. als ZIP-Datei.

#### Beitrag von "Ni\_Xo" vom 3. März 2019, 17:03

Hier die aktuelle config.plist und die Boot.log

EDIT: gibts ein theme das die Auflösung 3840x1080 unterstützt?

Hab hier den Samsung Ultra Wide 49" Display.

### Beitrag von "al6042" vom 3. März 2019, 17:23

Hm...

Ich finde die passenden Partition leider nicht... da sollte mal ein andere User mit reinschauen.

Ich denke nicht, dass es allzu viele Themes mit solchen Maßen gibt.

Aber auch hier sollten noch andere User ihre Erfahrungen teilen.

#### Beitrag von "Ni\_Xo" vom 3. März 2019, 18:02

Aktuell sind hier jetzt am System auch 3x 1,5TB HDDs, 1x SSD mit 500GB (win10), 1x 128GB (macOS) und einmal eine 1TB SSD angeschlossen

Damit mir hier jemand hilft denke ich das ich ein neuen Thread eröffne da der Titel ansonsten ziemlich irritiert.

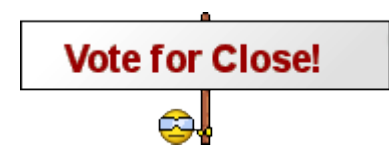

# Beitrag von "Ni\_Xo" vom 7. März 2019, 20:04

Markiere es nun als Erledigt.